温度調節器内蔵型ホットプレート

# ホットプレートDEMO STEP ONLINEシリーズ (通信機能、プログラム機能)

IS25P IS35P MS35P(均熱範囲拡大タイプ) HS35P(高温タイプ) LS45P

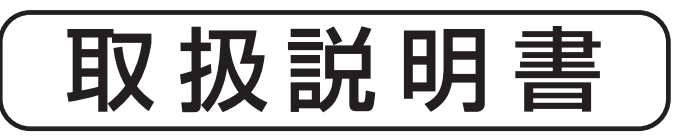

お買いあげいただき、ありがとうございます。 お使いになる前に、この「取扱説明書」をお 読みください。お読みになった後は、後日お 役に立つ事もありますので、必ず保管してく ださい。

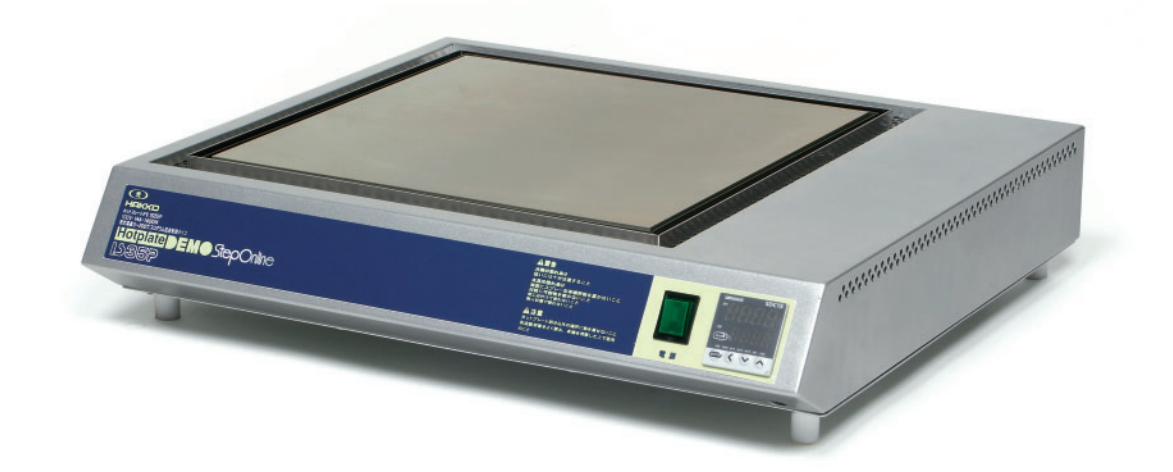

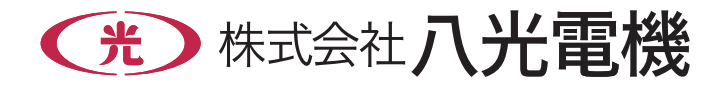

# 本機を安全にご使用いただくために

本機には、安全に使用していただくために次のようなシンボルマークを使用しています。

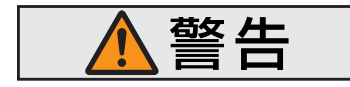

取扱いを誤った場合に、使用者が死亡または負傷する危険の状態 が生じることが想定される場合。

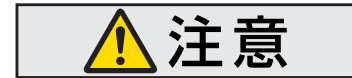

取扱いを誤った場合に、使用者が軽傷を負うか、または物的損害のみが発生する危険の状態が生じることが想定される場合。

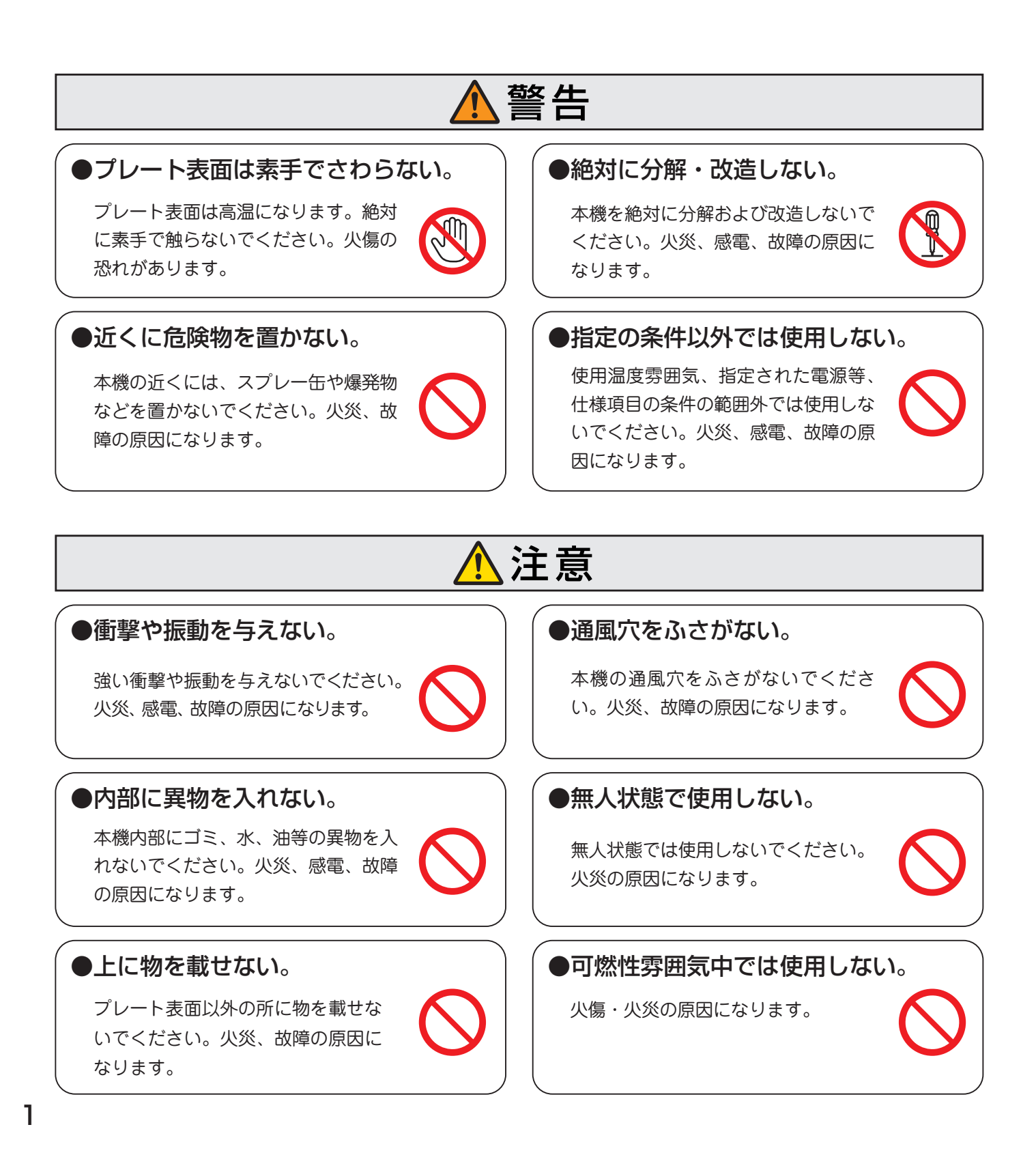

# 1. 概 要

本機は、八光電機の優れた製造技術と品質管理によって生まれた、信頼のおける製品です。均熱性を考慮したヒーター配 列により、プレート表面温度は極めて均一になっています。

理化学実験室のビーカーや、フラスコの加熱から各種工業製品の部品加熱、乾燥、基板の半田付け等、幅広くご使用いた だけます。

通信機能に対応していますので、専用通信ケーブルを使用することにより、パソコンから本機の制御およびデータの取得等 が可能になります。また、プログラム機能により、時系列において最大8設定16セグメントのプログラム運転が可能です。

# 2. 主な仕様

### ■本体仕様

| 品    | 名                        | IS25P                        | IS35P      | MS35P           | HS35P           | LS45P           |  |  |
|------|--------------------------|------------------------------|------------|-----------------|-----------------|-----------------|--|--|
| 型    | 番                        | HHP3125                      | HHP3135    | HHP3435         | HHP3335         | HHP3245         |  |  |
| 商品:  | コ ー ド                    | 02012040                     | 02012082   | 02012084        | 02012086        | 02012090        |  |  |
| 電    | 源                        | 100V(5                       | 0/60Hz)    | 単相200V(50/60Hz) | 単相200V(50/60Hz) | 三相200V(50/60Hz) |  |  |
| 消 費  | 電力                       | 1.2kW                        | 1.4 kW     | 2.4 kW          | 3.3 kW          | 4 kW            |  |  |
| 設定温  | 度範囲                      | 0~400 °C                     | 0~200°C    | 0~400 °C        | 0∼550 °C        | 0~400 °C        |  |  |
| 制 郤  | 即点                       |                              | 時系列において8設5 | 定16セグメントのプログ    | 「ラム温度制御が可能      |                 |  |  |
| 通信   | 機能                       |                              | USB(専用ク    | テーブル・Windows対応  | シフト付属)          |                 |  |  |
| 温度第  | 夏第一警報 設定温度十10℃でブザー音による警報 |                              |            |                 |                 |                 |  |  |
| 温度第  | 二警報                      | ☆報 設定温度+20℃で、ホットプレートへの電源供給停止 |            |                 |                 |                 |  |  |
| 使用   | 環境                       |                              | 5~40°C (   | 湿度85%以下)但し結露    | <b></b> 夏しないこと  |                 |  |  |
| 使用   | 電線                       | 3芯2m㎡×2r                     | m プラグ付き    | 3芯2mmi×2r       | 4芯2mm×2mプラグなし   |                 |  |  |
|      | 幅                        | 450                          | 550        | 550             | 550             | 650             |  |  |
| 本体寸法 | 奥行き                      | 393                          | 493        | 493             | 493             | 592             |  |  |
|      | 高さ                       | 115                          | 115        | 115             | 115             | 115             |  |  |
| 質    | 量                        | 11 kg                        | 17 kg      | 19 kg           | 35 kg           | 24 kg           |  |  |
| 供    | *                        | プログラム機能                      | プログラム機能    | プログラム機能         | プログラム機能         | プログラム機能         |  |  |
| 1/用  | ち                        | 100 \                        | /仕様        | 均熱範囲拡大タイプ       | 高温タイプ           | 大型プレート          |  |  |

### ■プレート仕様

| 十 注                                | 幅   | 250      | 350      | 350      | 350      | 450      |  |
|------------------------------------|-----|----------|----------|----------|----------|----------|--|
| ŊД                                 | 奥行き | 250      | 350      | 350      | 350      | 450      |  |
| 材                                  | 質   | A5052    | A5052    | A5052    | SUS304   | A5052    |  |
| 表 面                                | 処理  | 硬質アルマイト  | 硬質アルマイト  | 硬質アルマイト  | 無し       | 硬質アルマイト  |  |
| 使用温                                | 度範囲 | 常温から400℃ | 常温から200℃ | 常温から400℃ | 常温から550℃ | 常温から400℃ |  |
| 温度均                                | 一範囲 | 200×200  | 300×300  | 330×330  | 300×300  | 400×400  |  |
| 温度均一性 設定温度200℃で制御・安定時において、上記範囲内±1℃ |     |          |          |          |          |          |  |

## ■通信ソフト (付属品)

| 品        | 名     | DEMOCP                                                           |
|----------|-------|------------------------------------------------------------------|
| 型        | 番     | HHP0100                                                          |
| 商品       | コ ー ド | 02020810                                                         |
| 機        | 能     | ホットプレート温度設定および制御データの取込み、記録、グラフ化が可能。<br>温度調節計への各種設定、温度設定プログラム入力用。 |
| パソコンとの接続 |       | USB(専用ケーブル付属)                                                    |
| 対 応      | 5 O S | Windows2000 Professional / XP / Vista / 7                        |

2

# 3. 各部の名称

本体

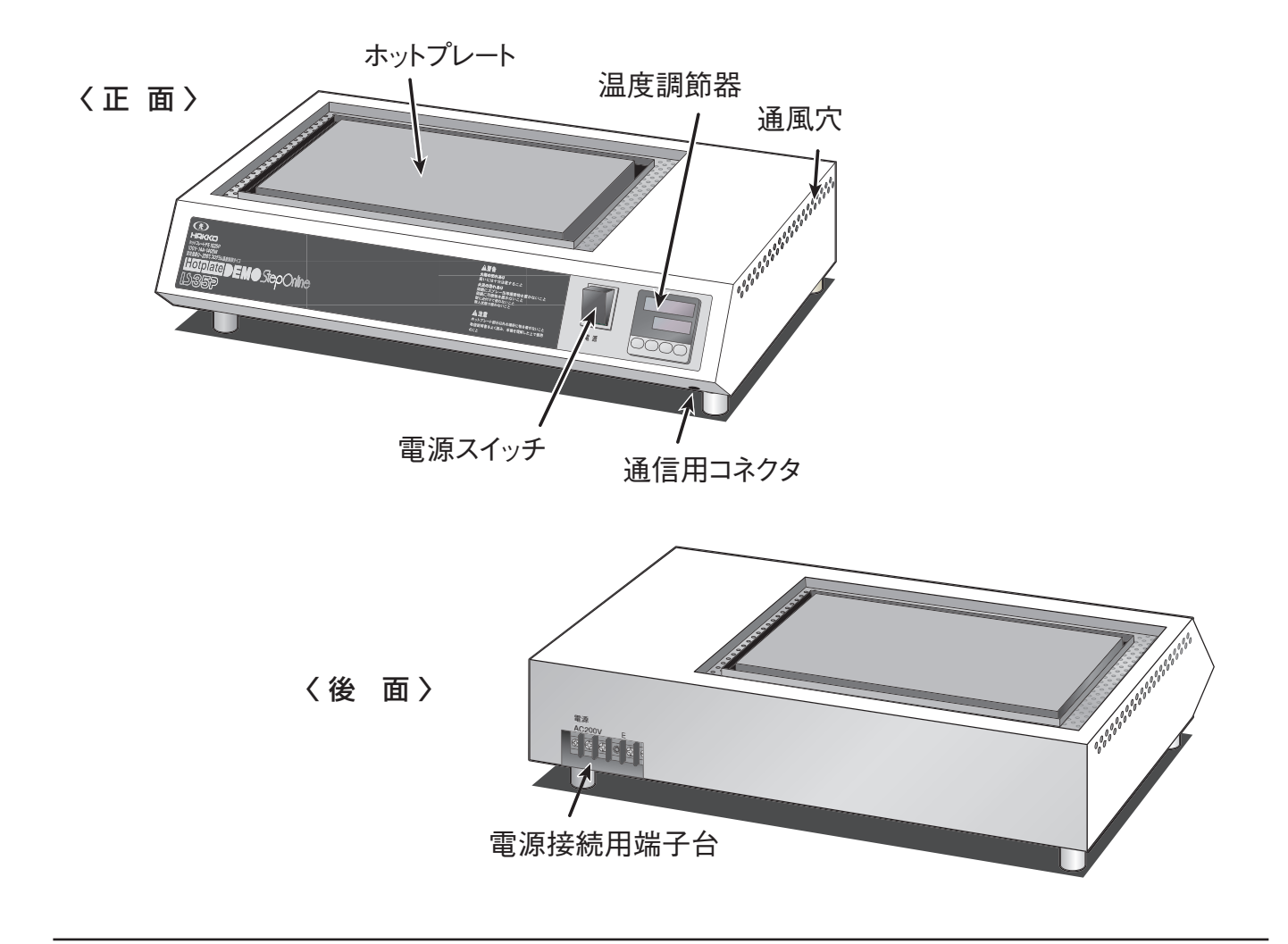

①上段表示部

### 温度調節器

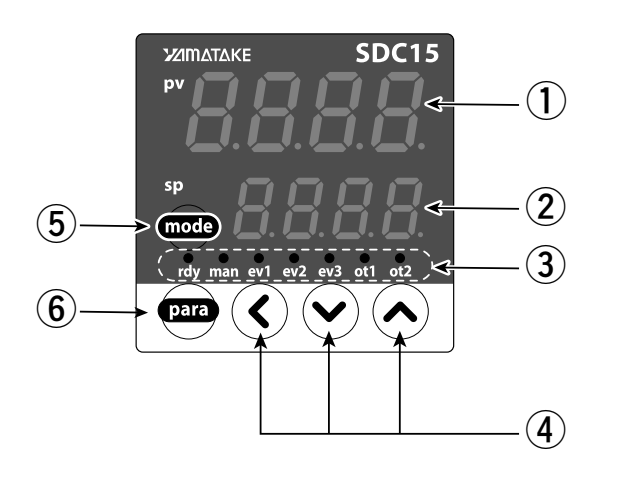

| ②下段表示部      | SP値(設定温度など)や各パラメータ値を<br>表示                                             |
|-------------|------------------------------------------------------------------------|
| ③モニター LED   | rdy :待機状態のときに点灯<br>ev1 :第一次警報時に点灯<br>ev2 :第二次警報時に点灯<br>ot1 :ヒーター通電時に点灯 |
| 4 🛇 🏹 🕹 +-  | 数値の増減、桁送りに使用                                                           |
| 5 (mode) +- | モードの切り替え                                                               |
| 6 (PARA) +- | 表示の切替え                                                                 |
|             |                                                                        |

PV値(現在温度など)や設定項目を表示

# 4. 使用前の準備

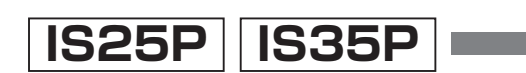

- 電 源 : 使用する電源はAC100Vのコンセントで、15Aを
   安定して取れる電源を用意してください。
- 電源電線 :電源を接続するケーブルは付属しています。短い場合 は以下の電線断面積以上の物を準備してください。
  - · IS25P ..... 2.0 mm<sup>2</sup>
  - · IS35P ..... 2.0 mm<sup>2</sup>
- 接続端子 :本体に接続する端子台はM4です。電源電線には M4用の丸型圧着端子を使用して、確実に接続してく ださい。

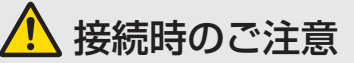

- ●電源を接続するときは、接続する電 源側に電源が供給されていない事を 確認してから作業を行ってください。
- 電源電線の接続は、安全遮断機(ブレーカー)等の二次側に接続することをお奨めします。

## MS35P HS35P

- ・ 使用する電源は単相 AC200V で、20A 以上を安定 して取れる電源を用意してください。
- 電源電線 :電源を接続するケーブルは付属しています。短い場 合は以下の電線断面積以上の物を準備してください。
  - MS35P ..... 2.0 mm<sup>2</sup>
  - HS35P ..... 2.0 mm<sup>2</sup>
- 接続端子 :本体に接続する端子台はM4です。電源電線には M4用の丸型圧着端子を使用して、確実に接続して ください。

## LS45P

- 電 源 : 使用する電源は三相200Vで、15A以上を安定して取れる電源を用意してください。
- 電源電線 : 電源を接続するケーブルは付属しています。短い場 合は以下の電線断面積以上の物を準備してください。

· LS45P ..... 2.0 mm<sup>2</sup>

接続端子 :本体に接続する端子台はM4です。電源電線には M4用の丸型圧着端子を使用して、確実に接続してく ださい。

5. 操作方法

## 5-1 キー操作と画面表示

\*温度調節器の詳細については添付資料「デジタル指示調節計 - SDC15-取扱説明書 設置編」をご参照ください。

・温度調節器のキー操作により各種の表示や設定をコンソールに呼び出す事が出来ます。 キー操作全体のフローを以下に示します。

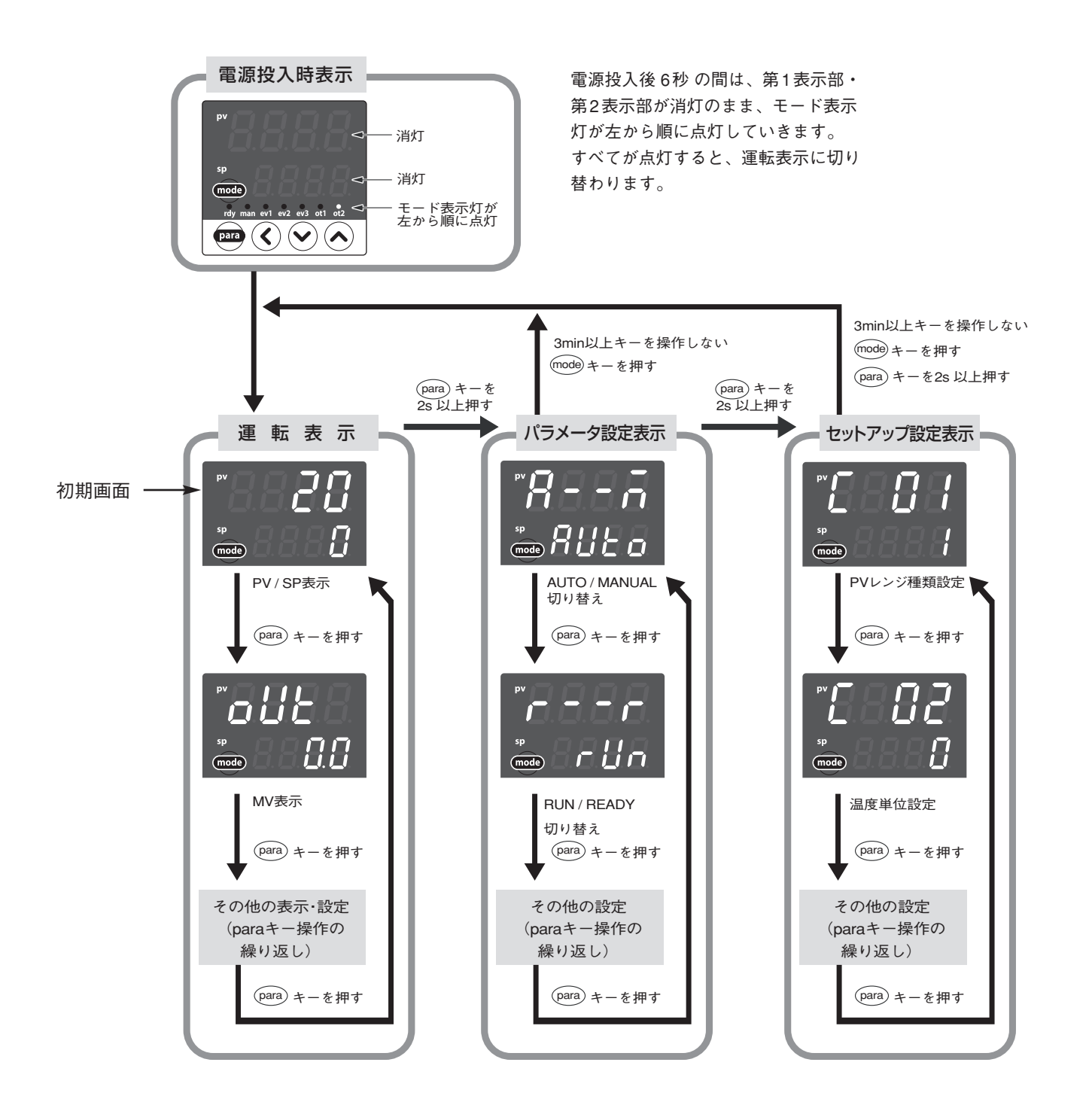

(PARA) キーを押す代わりに、(PARA) キーを押しながら (《キーを押すと、各種の表示・ 設定の表示切り替えの順番を逆にして操作できます。ただし、(PARA) キーと (《キーを 2 秒以上押す操作は無効です。

## 5-2 データ設定方法

(PARA) キーを操作して、設定するデータを表示させます。
 (PARA) キーの操作については、前ページの「キー操作と画面表示 | を参照してください)

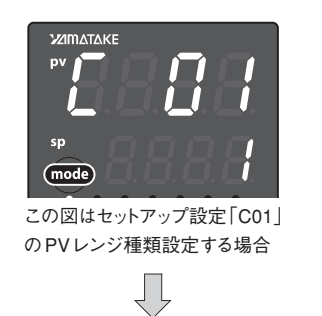

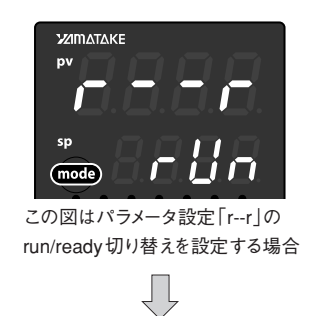

② 🛇 🗢 キーのどれかを押します。

→下段表示部が数値の場合、第1桁のフラッシング(点滅)が始まります。また、下段表示部が文字列の場合には、文字列全体のフラッシングが始まります。 数値の場合、 (④) (④) キーでフラッシングする桁の移動や、フラッシングしている桁の値の増減ができます。

文字列の場合、 🕑 • 🔿 キーで、フラッシングしている文字列全体を変更できます。

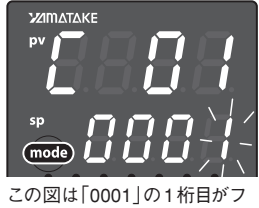

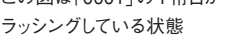

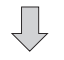

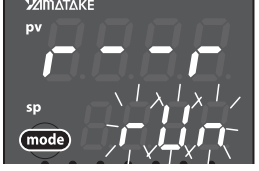

この図は「rUn」全体がフラッシン グしている状態。

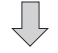

- ③ キーから指をはなして待ちます。
  - →2秒後にフラッシングが終了し、データの変更が確定します。

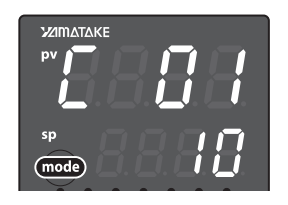

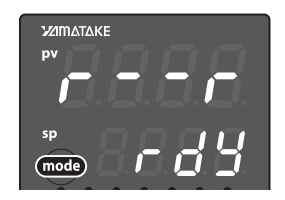

#### 取り扱い上の注意!

- ・ ���� キーを押しても、フラッシングしない場合、そのデータは変更できません。
- ・文字列全体がフラッシングしている場合、
   ◆キーで変わらないときは
   ◆キーで変わらないときは
   ◆キーを押すようにしてください。
- ・表示がフラッシングしているときに(PARA) キーを押すと、データを変更しないまま、次のデータを表示します。また、表示がフラッシングしているときに(mode) キーを押すと、データ変更しないまま、運転表示に戻ります。

# 6. 運 転

## 6-1 標準運転

運転を始める前に、電源コードをコンセントに接続してください。

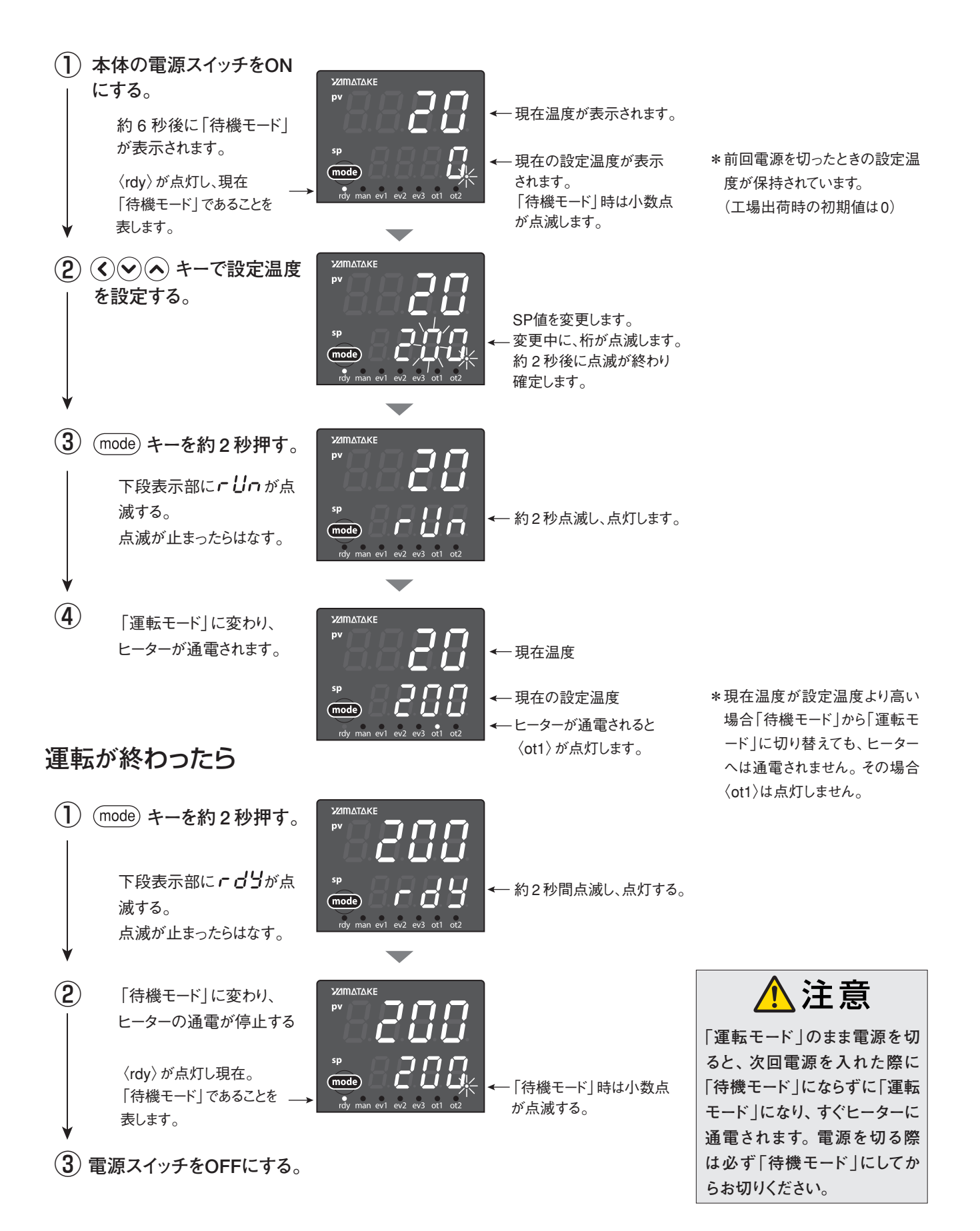

## 6-2 警報設定の変更

### (1) 第一次警報 (警報ブザー鳴報) 温度の設定

工場出荷時には第一次警報温度は10℃に設定されています。ホットプレートの現在温度が設定温度より 10℃高くなるとブザーが鳴ります。この設定温度は以下の手順で変更できます。

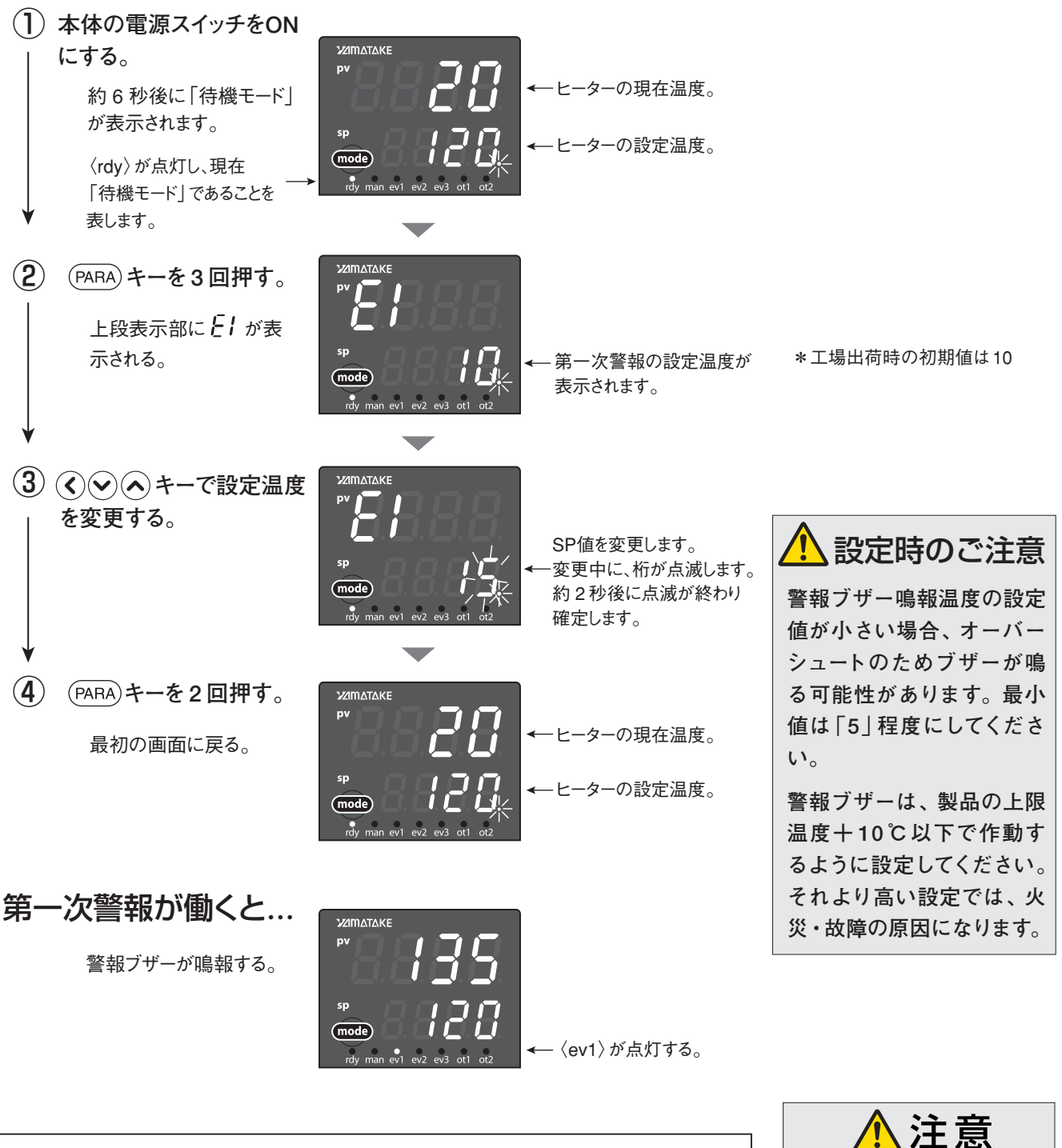

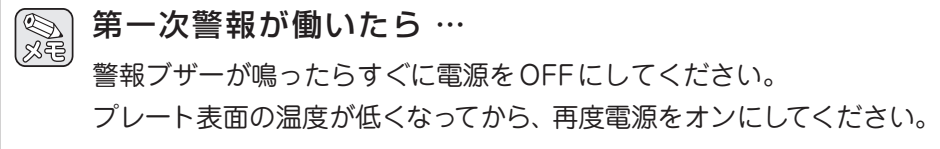

頻繁に警報ブザーが鳴るような場合は、当社営業マン にご連絡ください。

6. 運 転 っづき

### (2) 第二次警報 (昇温停止) 温度の設定

工場出荷時には第二次警報温度は20℃に設定されています。ホットプレートの現在温度が設定温度より 20℃高くなると、ヒーターへの通電が停止します。この設定温度は以下の手順で変更できます。

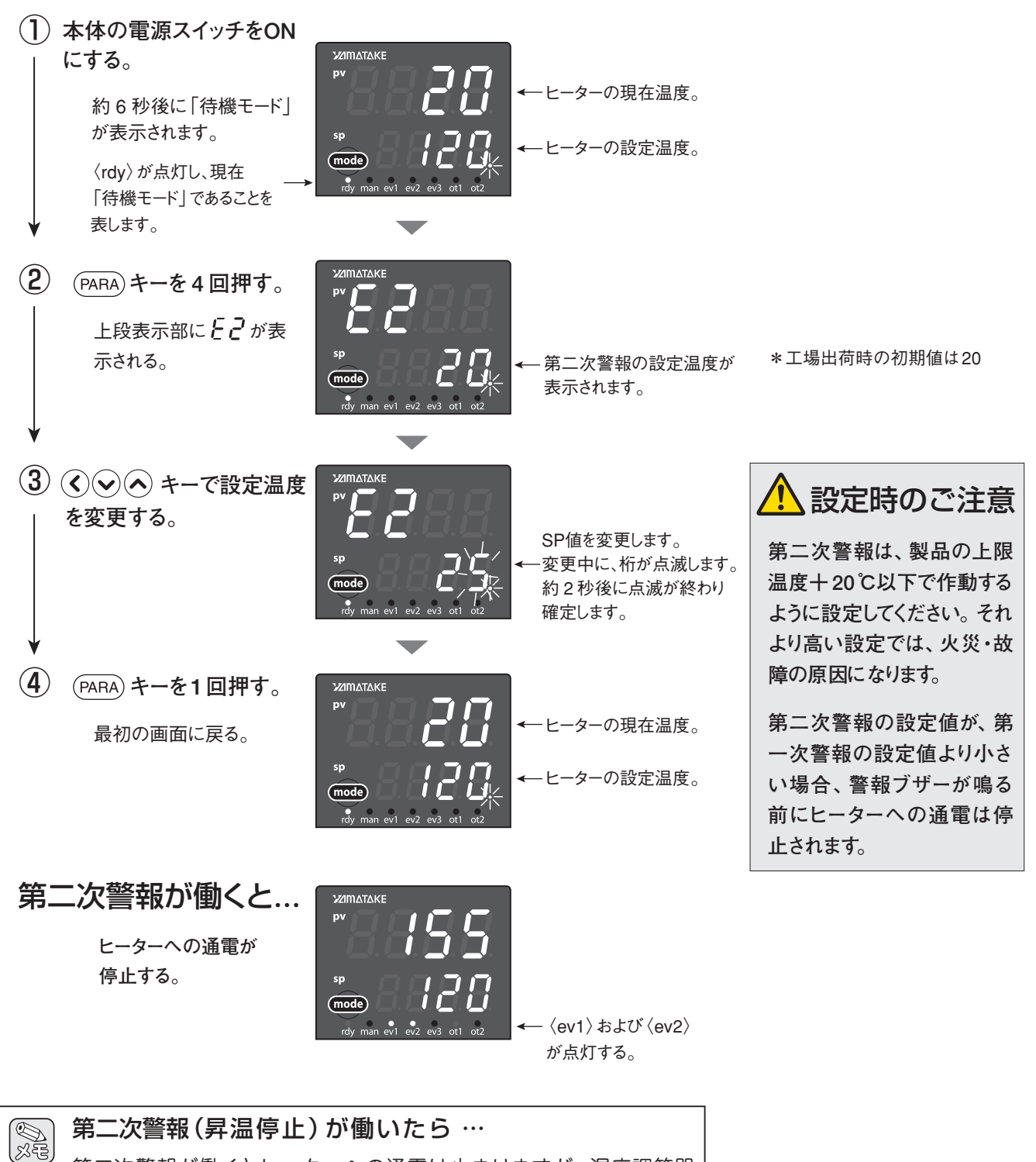

第二次警報が働くとヒーターへの通電は止まりますが、温度調節器 の表示は消えません(モニターランプの〈ev2〉が点灯〉。この状態を 解除するには、電源スイッチをOFFにしてください。

## 6-3 オートチューニング(AT)の設定

### (1) オートチューニング(AT)中止/起動切り替えの設定

オートチューニング(AT)機能は、制御方式をPID固定(「ctrl」=1)にして、PID定数を自動で設定したいときに使用してください。

初期画面より

(1) (PARA) キーを2秒以上、1回押す。
 →パラメータ設定表示に変わる。

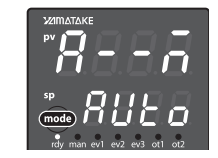

- ②上段表示部に **AL** が表示されるまで
   (PARA) キーを数回押す。
   →パラメータ設定「**AL**: At中止/起動切り替え」を表示する。
- ③ ◆ キーで *RL* の設定値を下記から選んだ値にする。
   *RLoF*: AT停止
   *RLon*: AT起動
   →キーを押さずに2秒以上たつと、数値のフ

ラッシングが止まり、設定値が確定します。

④ mode) キーを1回押す
 →初期画面に戻る。

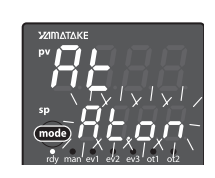

RL オートチューニン グ(AT)中止/ 起動切り替え At.oF:AT停止 At.on:AT起動

(2) オートチューニングの割付設定

オートチューニング(AT)後の値は、PID組に指定された番号に割り付け(保存される)られます。

・標準運転

温度設定 <sup>進む</sup>
↓
PID組設定 : PID.1 ……1 <sup>戻る</sup>
↓
オートチューニング: At ………on

・ステップ運転中

ATをonにした時の設定温度で開始。 ステップ運転は停止。(オートチューニング後継続して運転される) オートチューニング時の PID 組の番号に割り付け。 ※設定温度毎に PID 組設定も変えておく事が必要です。

# 7. ステップ運転 (プログラム機能)

## 7-1 ステップ運転とは

・最大8組のLSP(温度設定値)を使い、図のようにSP値(設定温度)が変化する運転(ステップ運転)ができます。 ・ステップ運転は、各ステップのLSP、勾配(単位時間当たりの上昇温度)、保持時間の設定が可能です。各ステッ

プで使用するPID組番号(〔PID組について〕参照)も設定できます。

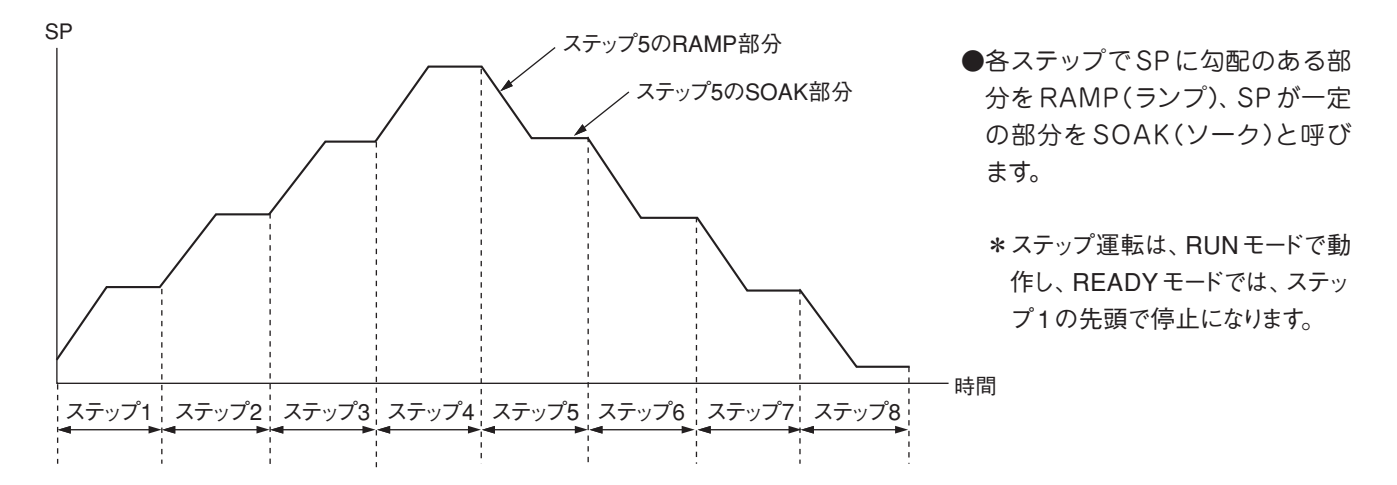

### (PID 組について)

本機は、使用するPIDのセットを最大8組持つことができます。

#### 初期画面より

- (1) (PARA) キーを2秒以上、1回押す。
   →「パラメータ設定表示」に変わる。
- ②上段表示部に P- / が表示されるまで PARA キーを何回か(15回程度)押す。
   →上段表示部に P- / が表示される。
- ③ **〈◇** キーで **P- /**の値を変更する。
- ④ (PARA) キーを1回押す。
   →上段表示部に / / が表示される。
- ⑤ �� � キーで ↓ ↓ の値を変更する。
- ⑥ (PARA) キーを1回押す。
   →上段表示部に *d***-** *I* が表示される。
- ⑦ (○) キーで d- l の値を変更する。
   → PID1組の PID 値が決まる。

#### 【2組目以降を設定する】

②上記③~⑦を繰り返す。

 上段表示部に P-2 が表示されるまで PARA キーを何回か押す(3回)
 →上段表示部に P-2 が表示される。

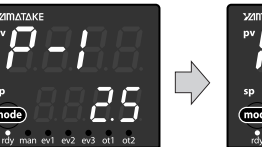

- SP refyman evi ev2 ev3 oti ot2
- **P-1** PID組1組のP (比例帯)の値 0.1~999.9

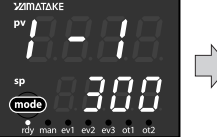

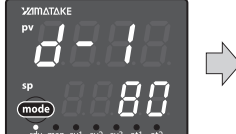

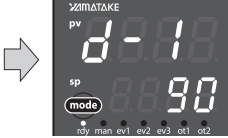

- I I PID 組1 組の I (積分時間)の値 0~9999s
   0で積分動作なし
- **d-1** PID 組1組のd (微分時間)の値 0~9999s 0で微分動作なし

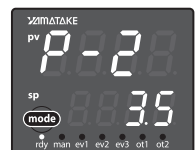

設定が終わったら (mode) キーを押 して初期画面に戻る。

11

## 7-2 ステップ運転の設定 ①

 ・ステップ運転はあらかじめ、ステップ数と、各ステップのソーク(設定温度)、ランプ(上昇温度)、保持時間、使用する PID 組を設定します。工場出荷状態では標準運転(ステップ運転しない)になっていますので、ステップ 運転が出来るように変更します。

#### ■ ステップ数をきめる

#### 初期画面より

- (1) (PARA) キーを2秒以上、2回押す。
   →セットアップ設定表示に変わる。
- ②上段表示部に 30 が表示されるまで (PARA) キーを数回(16回程度)押す。
- ③ () () キーで使用するステップ数を入力する。
   ・1~8ステップまで設定可能。

#### 2 ステップ運転モードにする

上記からの続き

- (1) (PARA) キーを1回押す。
   →上段表示部に [ ] / が表示される。
- ② ③ キーで2または3を入力する
   ・ステップ運転は、2または3で可能になります。

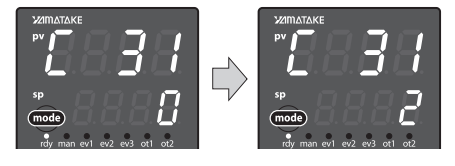

### [ **]** SPランプ種類

[ **30** LSP使用組数

1~8

(ステップ数)

初期值:1

- 0:標準
- 1:マルチランプ
- ステップ運転(電源 再投入時ステップ 停止)
- 3:ステップ運転(電源再投入時復帰)

#### 〔設定が1の場合〕

ステップ数が1でもマルチランプにする事で、昇温時に勾配を持たせる事ができます。

#### 〔設定が2の場合〕

ステップ運転実行中(RUNモード)に停電になった時、電源再投入では停止(READYモード)となり、ステップの先頭に戻ります。

#### 〔設定が3の場合〕

ステップ運転実行中(RUNモード)に停電となった時、電源再投入では停電前のステップ から運転を再開します。ただし停電前の設定温度と時間を完全に再現することはできず、 次のようにしてステップ運転を再開します。

- ・停電前がソーク(一定温度保持)だった場合、ソーク部分の始めのところから運転を再開 します。
- ・停電前がランプ(温度上昇中)でPVアラーム(AL01/02)のない場合はPVと同じSPからのランプとなります。停電前がランプで、PVアラーム(AL01/02)のある場合は、ランプの次のソークの運転に移ります。
- ③ mode) キーを1回押す

→初期画面に戻る。

# 7. ステップ運転 (プログラム機能) っづき

## 7-3 ステップ運転の設定 2

各ステップ毎のソーク(保持温度)、ランプ(単位時間当たりの上昇温度)、保持時間、使用する PID 組を設 定します。

#### 1 ステップ1の保持温度を設定する

初期画面より

- (1) (PARA) キーを2秒以上、1回押す。
   →パラメータ設定表示に変わる。
- 上段表示部に 5P-1 が表示されるまで (PARA) キーを数回(5回)押す。
- ③ ●● キーで設定温度を変更する。
   ・ステップ1の保持温度(℃)

#### 2 ステップ1で使用するPID組を決める

上記からの続き

- (1) (PARA) キーを1回押す
   →上段表示部に *PI d. I* が表示される。
- ② ③ ④ キーで使用する PID 組の組番号
   を入力する
   ・ PID 組 1~8 (P.7 PID 組について参照)

#### 3 ステップ1のランプ(上昇温度)を設定する

上記からの続き

- (1) (PARA) キーを1回押す
   →上段表示部に **ヶヶ戸** / が表示される。

#### 4 ステップ1の保持時間を設定する

上記からの続き

- (1) (PARA) キーを1回押す
   →上段表示部に と/ 流 / が表示される。
- ② (③) (④) キーで保持時間を設定する。
   ・ステップ1の保持時間(分)

#### 5 ステップ2以降を設定する

上記からの続き

(1) (PARA) キーを1回押す
 →上段表示部に 5P-2 が表示される。

 (2)上記 11~40を繰り返す

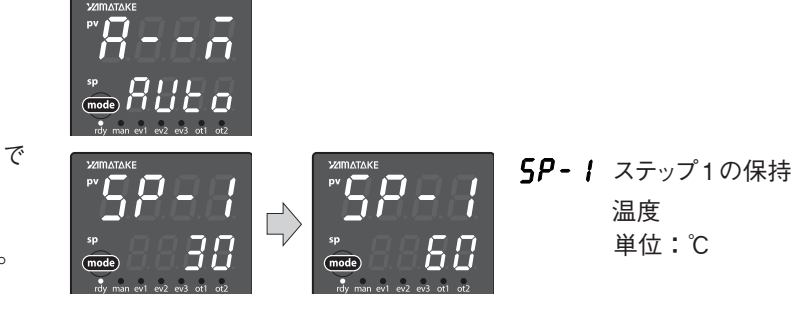

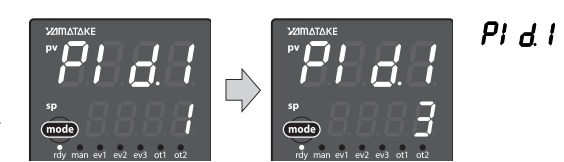

 $\square$ 

**PI d. I** ステップ1のPID 組番号 1~8

**- 「? !** ステップ1の勾配

単位:℃/min

(単位時間当たりの 上昇温度)

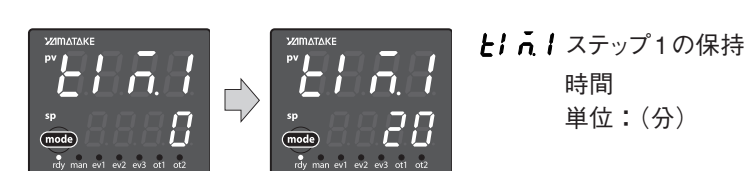

## 7-4 ステップ運転の実施

設定が終了したらステップ運転を行います。

#### 1 ステップ運転の開始

初期画面より

- (1) (mode) キーを2秒以上、1回押す。 28 →下段表示部にrun が点滅し、RUN モー rlln ドに変わる。 - 約2秒間点滅し、 **SF !-** ステップ番号、ス 点灯する。 テップ残り時間 → 〈ot1〉が点灯しステップ1の運転が 番号 1~8 残り時間 h.min 開始される。 ステップ番号 2 ステップ運転中の表示 、ランプ表示 運転表示中に :ソーク :上昇ランプ (1) (PARA) キーを1回押す。 :下陸ランプ →上段表示部に **5と.1-** が表示される。 ・クまたはランプ
- 7-5 ステップ運転をやめる(標準運転に戻す)

ステップ運転を行わないときは、標準運転の設定にしてください。ステップ運転から標準運転に戻すには 以下の操作を行います。

#### ■ ステップ数を1に変更する

初期画面より

- (1) (PARA) キーを2秒以上、2回押す
   →パラメータ設定表示に変わる。
- 上段表示部に【 30 が表示されまで
   (PARA) キーを数回(16回程度)押す。
- ③ 🛇 🛇 キーでステップ数を1に変更する。

#### 2 ステップ運転を標準運転に変更する

上記からの続き

- (1) (PARA) キーを1回押す
   →上段表示部に [ ] / が表示される
- ② ③ ③ ◆ ◆ キーで0に変更する。
   ・0で標準運転
- ③ mode) キーを1回押す
   →初期画面に戻る

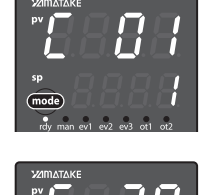

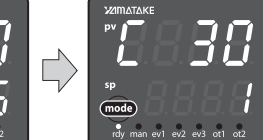

【 **30** LSP使用組数(ス テップ数) 1~8

の残り時間 H.min

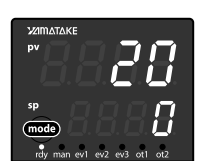

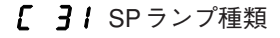

- 0:標準
- 1:マルチランプ
- 2:ステップ運転(電源 再投入時ステップ 停止)
- 3:ステップ運転(電源 再投入時復帰)

# 8. その他

### ■通信機能について

本機は通信機能に対応しています。付属の専用通信ケーブルをでパソコンと接続して、本機の制御およびデータの 取得等ができます。使用方法については、別誌「スマートローダ SLP-C35M01 取扱説明書」をご覧ください。

### ■工場出荷時の初期設定

| PID組 初期值 P:比例带 I:積分時間 D:微分時間 |       |     |    |       |     |    |       |     |    |       |     |    |       |     |    |
|------------------------------|-------|-----|----|-------|-----|----|-------|-----|----|-------|-----|----|-------|-----|----|
|                              | IS25P |     |    | IS35P |     |    | MS35P |     |    | HS35P |     |    | LS45P |     |    |
| PID 桕                        | Р     | I   | D  | Р     | I   | D  | Р     | I   | D  | Р     | I   | D  | Р     | I   | D  |
| 1                            | 2.4   | 336 | 84 | 2.5   | 325 | 80 | 2.2   | 283 | 70 | 1.3   | 231 | 57 | 1.8   | 249 | 62 |
| 2                            | 2.2   | 239 | 59 | 2.2   | 265 | 65 | 2.2   | 235 | 58 | 1.2   | 115 | 28 | 1.7   | 187 | 46 |
| 3                            | 2.1   | 211 | 52 | 2.2   | 215 | 55 | 2.2   | 204 | 51 | 1.1   | 97  | 24 | 1.4   | 136 | 34 |
| 4                            | 2.2   | 182 | 45 | 1.9   | 170 | 45 | 2.2   | 178 | 44 | 1.1   | 86  | 21 | 1.4   | 118 | 29 |
| 5                            | 2.1   | 156 | 39 | 5     | 120 | 30 | 2.0   | 144 | 36 | 1.1   | 79  | 19 | 1.5   | 116 | 29 |
| 6                            | 2.2   | 147 | 36 | 5     | 120 | 30 | 1.8   | 127 | 31 | 1.1   | 72  | 18 | 1.5   | 113 | 28 |
| 7                            | 2.1   | 140 | 35 | 5     | 120 | 30 | 1.8   | 121 | 30 | 1.0   | 74  | 18 | 1.5   | 118 | 29 |
| 8                            | 2.0   | 142 | 35 | 5     | 120 | 30 | 1.7   | 117 | 29 | 1.0   | 67  | 16 | 1.5   | 111 | 27 |

#### LSP 初期值 ()内はIS35P

| LSP       | SP1 | SP2 | SP3 | SP4 | SP5      | SP6      | SP7      | SP8      |
|-----------|-----|-----|-----|-----|----------|----------|----------|----------|
| SP值(℃)    | 20  | 100 | 150 | 200 | 250 (70) | 300 (70) | 350 (70) | 400 (70) |
| PID組      | 1   | 2   | 3   | 4   | 5        | 6        | 7        | 8        |
| 勾配(℃/min) | 2.0 | 2.0 | 2.0 | 2.0 | 2.0      | 2.0      | 2.0      | 2.0      |
| 保持時間(min) | 10  | 10  | 10  | 10  | 10       | 10       | 10       | 10       |

## アフターサービス

#### ●ご不明の点がありましたら

ご使用にあたってご不明な点や、使用中にお気づきの点がございましたら、お買い求めの販売店または お近くの(㈱八光電機 支店・営業所・販売会社までご連絡ください。

| ○株式会社 八光電機 営                | 業本部                                                 |                      |                     |
|-----------------------------|-----------------------------------------------------|----------------------|---------------------|
| 本部·東京支店 〒153-0051           | 東京都目黒区上目黒 1-7-9                                     | TEL(03)3464-8500     | FAX(03)3464-8539    |
| 仙 台 支 店 〒983-0852           | 仙台市宮城野区榴岡 4-5-17 伊藤ビル1 階                            | TEL(022)257-8501     | FAX(022)257-8503    |
| 宇都宮支店 〒320-0065             | 宇都宮市駒生町1359-42                                      | TEL(028)652-8500     | FAX(028)652-5155    |
| 大 宮 支 店 〒331-0804           | さいたま市北区土呂町 2-10-15 深澤ビル1階                           | TEL(048)667-8500     | FAX(048)667-0008    |
| 大阪支店 <b>〒</b> 553-0003      | 大阪市福島区福島 8-16-20 MS ビル                              | TEL(06)6453-9101     | FAX(06)6453-5650    |
| 福 岡 支 店 〒812-0014           | 福岡市博多区比恵町 2-24 ロックシャローズ博多                           | TEL(092)411-4045     | FAX(092)411-4046    |
| 札幌営業所 〒060-0004             | 札幌市中央区北四条西15-1-35 山京ガーデンハイツ西15 18                   | 皆 TEL(011)611-8580   | FAX(011)611-8541    |
| 京都営業所 〒601-8328             | 京都市南区吉祥院九条町39-6 創栄 吉祥院ビル1階                          | TEL(075)682-8501     | FAX(075)682-8504    |
| 〇岡山八光商事株式会社                 |                                                     |                      |                     |
| 本 社 〒700-0926               | 岡山市北区西古松西町5-6 岡山新都市ビル404                            | TEL(086)243-3985     | FAX(086)243-8514    |
| 松山営業所 〒790-0003             | 松山市三番町7-13-13 ミツネビル                                 | TEL(089)935-8517     | FAX(089)935-8507    |
| ○長野八光商事株式会社                 |                                                     |                      |                     |
| 本 社 〒389-0804               | 長野県千曲市大字戸倉 1693                                     | TEL(026)276-3083     | FAX(026)276-5163    |
| 金 沢 営 業 所 〒920-0842         | 金沢市元町 1-16-19 ルミエール第二ビル                             | TEL(076)253-8500     | FAX(076)253-8685    |
| 〇名古屋八光商事株式会                 | 社                                                   |                      |                     |
| 本 社 〒462-0847               | 名古屋市北区金城 3-4-2                                      | TEL(052)914-8500     | FAX(052)914-8570    |
| 静 岡 営 業 所 〒422-8064         | 静岡市駿河区新川 2-1-40                                     | TEL(054)282-4185     | FAX (054) 282-1500  |
| ○八光電熱器件(上海)有                | 限公司                                                 |                      |                     |
|                             | 上海市松江区兪塘路512号 TEL                                   | .(86)21-5774-3121 FA | X (86) 21-5774-1700 |
| O HAKKO (THAILANE           | )) CO.,LTD                                          |                      |                     |
| 9/41 Moo 5, Paholyotin Road | d, Klong 1, Klong Luang, Patumthani 12120, Thailand | TEL(66)2-902-2512    | FAX(66)2-516-2155   |
| ○株式会社 八光電機 生                |                                                     | 389-0806 長野県千        | 曲市大字磯部1486          |
|                             | ヤシロ工場 〒                                             | 387-0007 長野県千        | 曲市屋代1221-1          |
| ホームページアドレス www.ha           | ikko.co.jp                                          |                      |                     |